## Instruction for Checking Course Selection and Grades

1. Open <u>**"ehall.fudan.edu.cn"</u>** and click "用户登录" to login the system.</u>

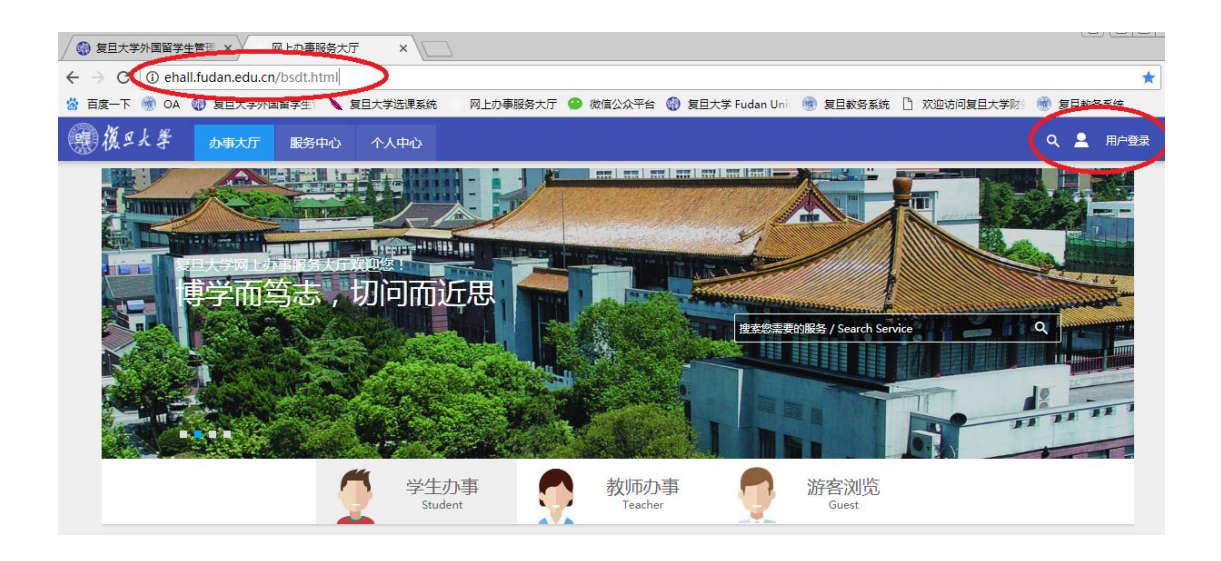

Username: Fudan ID number

Password: the last six digits of passport number (replace letters with zero)

| Language: English 🔻               |
|-----------------------------------|
| Identity Service                  |
| You will login : ehall            |
| username                          |
| password                          |
|                                   |
| Sign in                           |
| Forgot password?   Reset Password |
|                                   |

2. Click "服务中心" and then "教务教学".

Click "本科课程表查询" to check course selection.

Click "本科生成绩查询" to check grades.

| ← → C O ehall.fudan.edu.cn/bsdt.html                                       |                     |                              |                            |  |
|----------------------------------------------------------------------------|---------------------|------------------------------|----------------------------|--|
| 🐕 百度一下 🏽 OA 🌍 复旦大学外国留学生! 💊 复旦                                              | 大学选课系统 网上办事服务大厅 🚇 🤅 | 如信公众平台 🌒 复旦大学 Fudan Unix 🛞 复 | E旦教务系统 🍈 欢迎访问复旦大学财ś 🛞 复旦教务 |  |
| ● 復 5 大 孝 カ事大厅 服务中心 ·                                                      | 个人中心                |                              | ৭ ★ 0 ే                    |  |
| 搜索服务/ Search Service                                                       | Q                   |                              |                            |  |
| 服务场景: 全部 一表通平台 相关业务系统                                                      | 各类借用 视图查询 各类证明办理    | 个人数据中心                       |                            |  |
| 服务角色: <mark>全部</mark> 学生 較师 游客                                             |                     |                              |                            |  |
| 服务类别:全部 生活服务 学生事务 科研服务 教资教学 人事服务 IT服务 外事服务 International Service 资产财务 其他服务 |                     |                              |                            |  |
| 服务方式: 全部   自助服务   业务申请                                                     |                     |                              |                            |  |
| A B                                                                        |                     |                              |                            |  |
| B<br>C<br>D<br>本科课程表查询                                                     | 本科课程电子点名表           | 本科课程评教结果查询                   | 本科生成绩查询                    |  |
| E<br>F 較勞教学                                                                | 款务数学<br>★★★☆☆☆      | 第三                           | 較勞教学                       |  |
| G 740人收藏                                                                   | 52人收藏               | 45人收藏                        | 807人收藏                     |  |
| 」<br>K 本科生成绩单打印(在校)                                                        | 本科生绩点排名查询           | 本科生教材订购                      | 本科生教学服务申请                  |  |
|                                                                            | 教务教学                | 教务教学                         | 教务教学 公公公公公公 公公公公公          |  |
| 0 371人收藏                                                                   | 511人收藏              | 11人收藏                        | 53人收藏                      |  |

3. Tick "不再显示该页" and click "进入服务" to display the result.

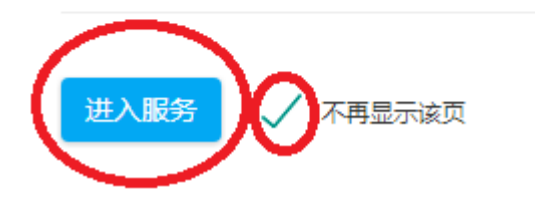